## Accelerating Essity's Digital Transformation

# SUPPLIER MANAGED INVENTORY

(Non-consignment and Consignment Item Category)

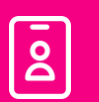

Audience: Essity Suppliers

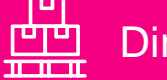

**Direct Materials** 

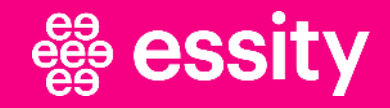

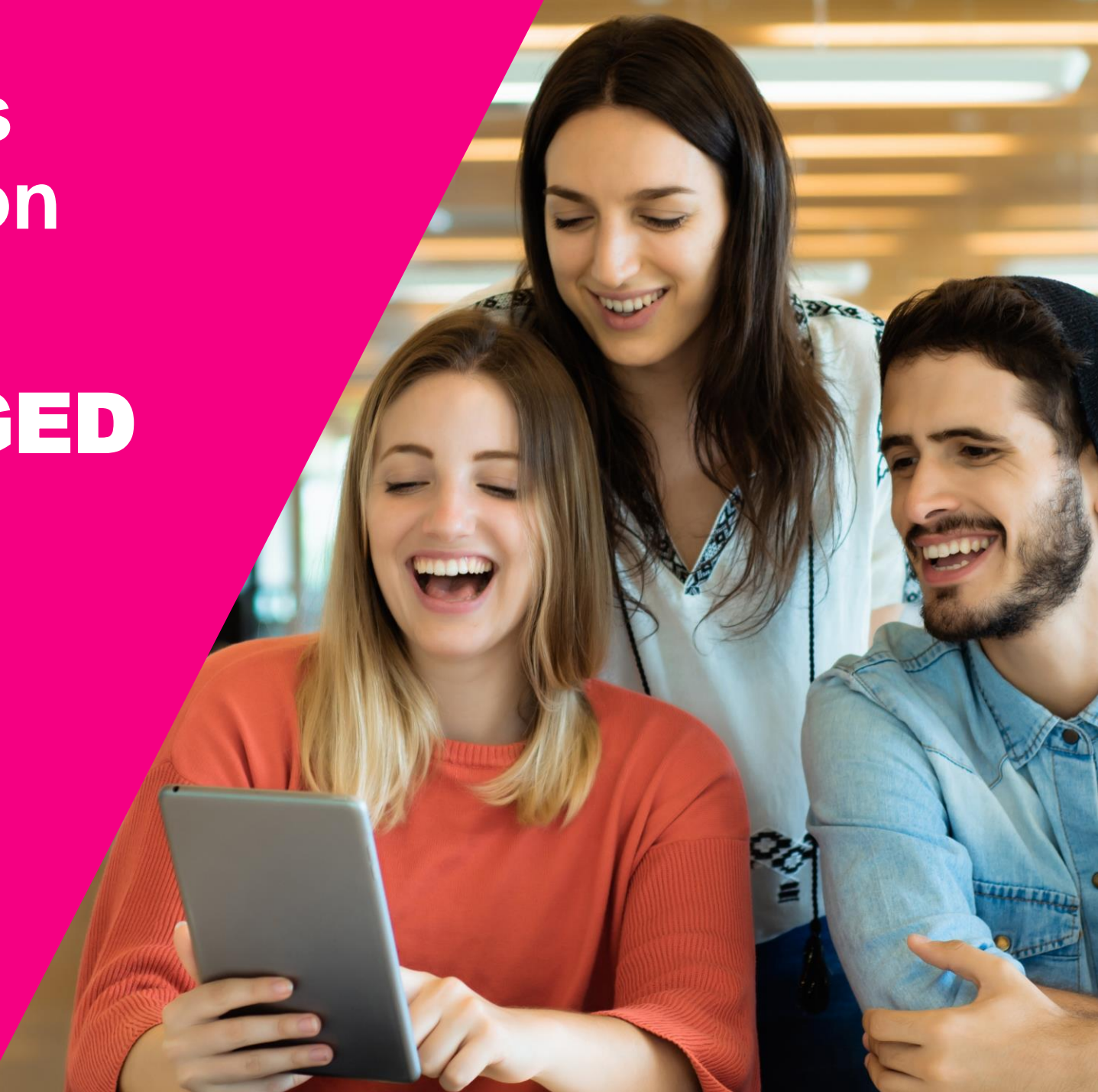

### How to download Scheduling Agreement report?

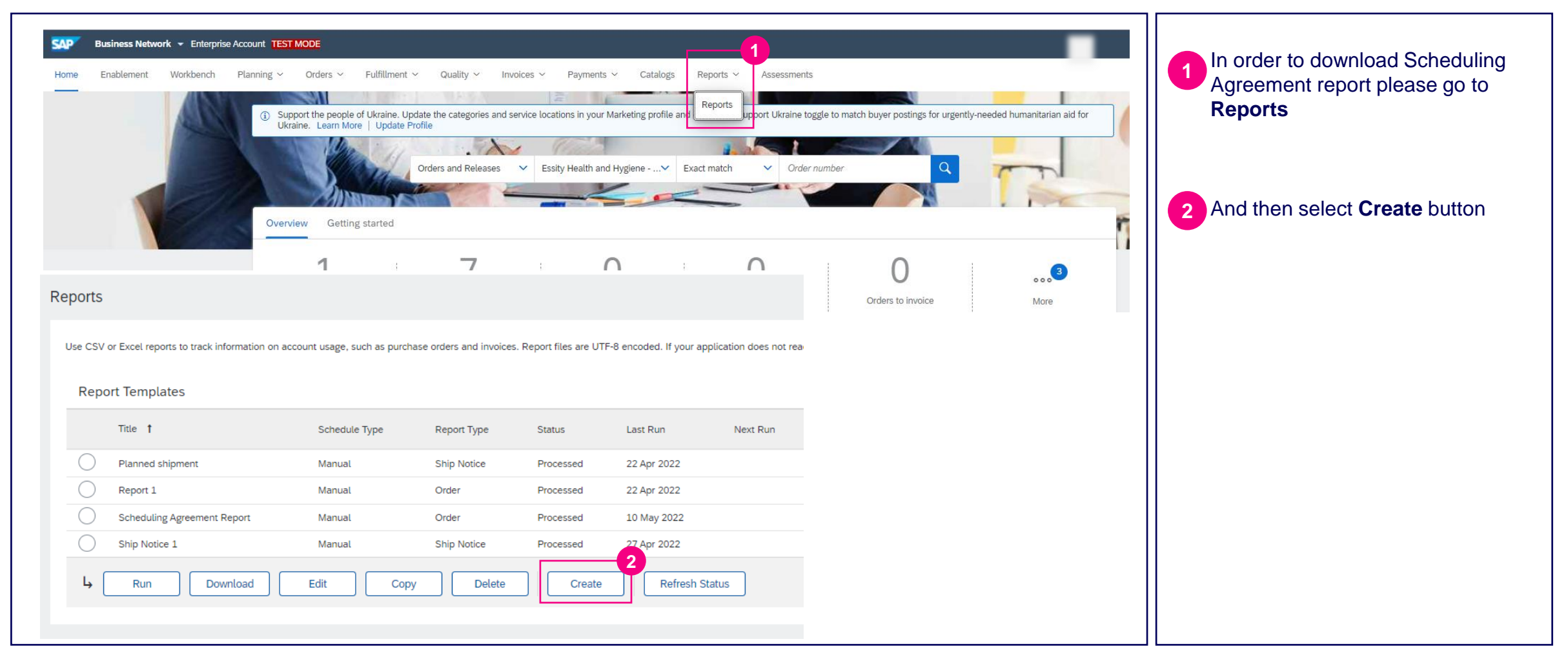

### How to download Scheduling Agreement report?

| Report                                                                              | In the following page insert the <b>unique Title</b> that will help you find a file                                                                                                    |
|-------------------------------------------------------------------------------------|----------------------------------------------------------------------------------------------------|
| Image: Criteria       Image: Criteria         Image: Criteria       Image: Criteria | <ul> <li>Arr</li> <li>Arr</li></ul> |

## How to download Scheduling Agreement report?

| Report                                                                                                    | <br>Previous Submit Exit | 6 Select the customer name                                                                                                    |
|----------------------------------------------------------------------------------------------------|--------------------------|----------------------------------------------------------------------------------------------------|
| 1       Report Description         2       Criteria         Customer:         Order Number:         Order Amount:         Order Routing Status:         Order Date:         Maximum Results Returned: | Previous                 | <ul> <li>7 Then please select the time period for which you would like to download a report</li> <li>8 In criteria check the box for "Include Line Item Information" and then "Include Schedule Line Information"</li> <li>9 Click on Submit button</li> </ul> |

#### # essity

## How to download Scheduling Agreement report?

| Repo       | ort Templates               |               |             |           |             |          |             |            |             | Processed status              |
|------------|-----------------------------|---------------|-------------|-----------|-------------|----------|-------------|------------|-------------|-------------------------------|
|            | Title <b>†</b>              | Schedule Type | Report Type | Status    | Last Run    | Next Run | Created     | Created By | Report Size | 10 Click then Download butto  |
| D          | Planned shipment            | Manual        | Ship Notice | Processed | 22 Apr 2022 |          | 22 Apr 2022 |            | 23 KB       | order to download the file to |
| )          | Report 1                    | Manual        | Order       | Processed | 22 Apr 2022 |          | 22 Apr 2022 |            | 25 KB       |                               |
| $\supset$  | Scheduling Agreement Report | Manual        | Order       | Processed | 10 May 2022 |          | 10 May 2022 |            | 33 KB       |                               |
| С          | Ship Notice 1               | Manual        | Ship Notice | Processed | 27 Apr 2022 |          | 27 Apr 2022 |            | 23 KB       |                               |
| <b>Ļ</b> ( | Run Download                | Edit Cop      | y Delete    | Create    | Refresh St  | atus     |             |            |             |                               |